## Comment créer un nouveau mesureur ?

help.fracttal.com/hc/fr/articles/25021293209357-Comment-créer-un-nouveau-mesureur

Les **mesureurs** sont essentiels pour suivre de manière détaillée les indicateurs opérationnels des actifs, tels que les heures d'utilisation, les kilomètres parcourus ou les cycles d'opération. Ci-dessous, le processus pour créer et gérer les **mesureurs** dans la plateforme.

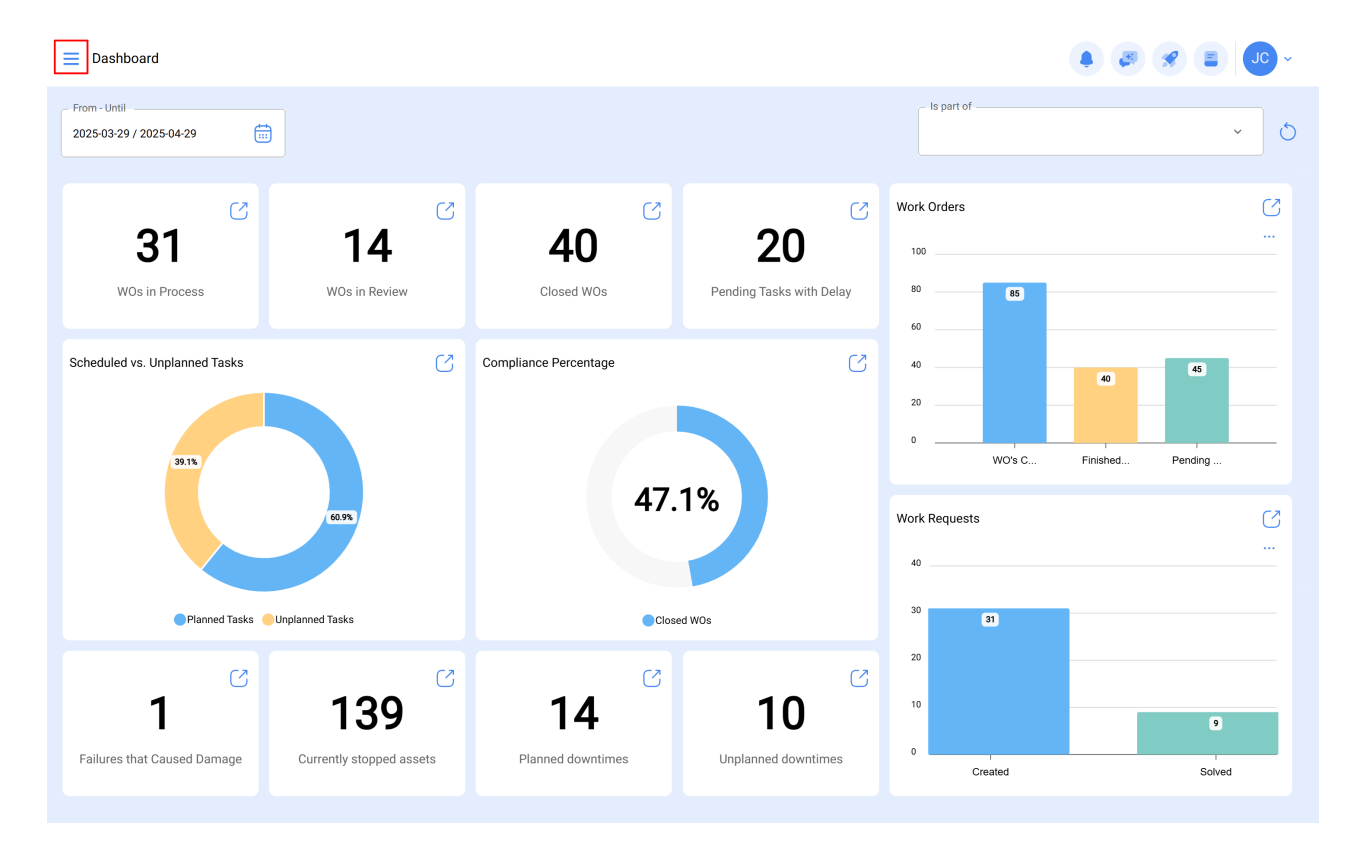

Accédez au menu principal de la plateforme.

Dans le module Monitoreur, sélectionnez l'option Mesureurs.

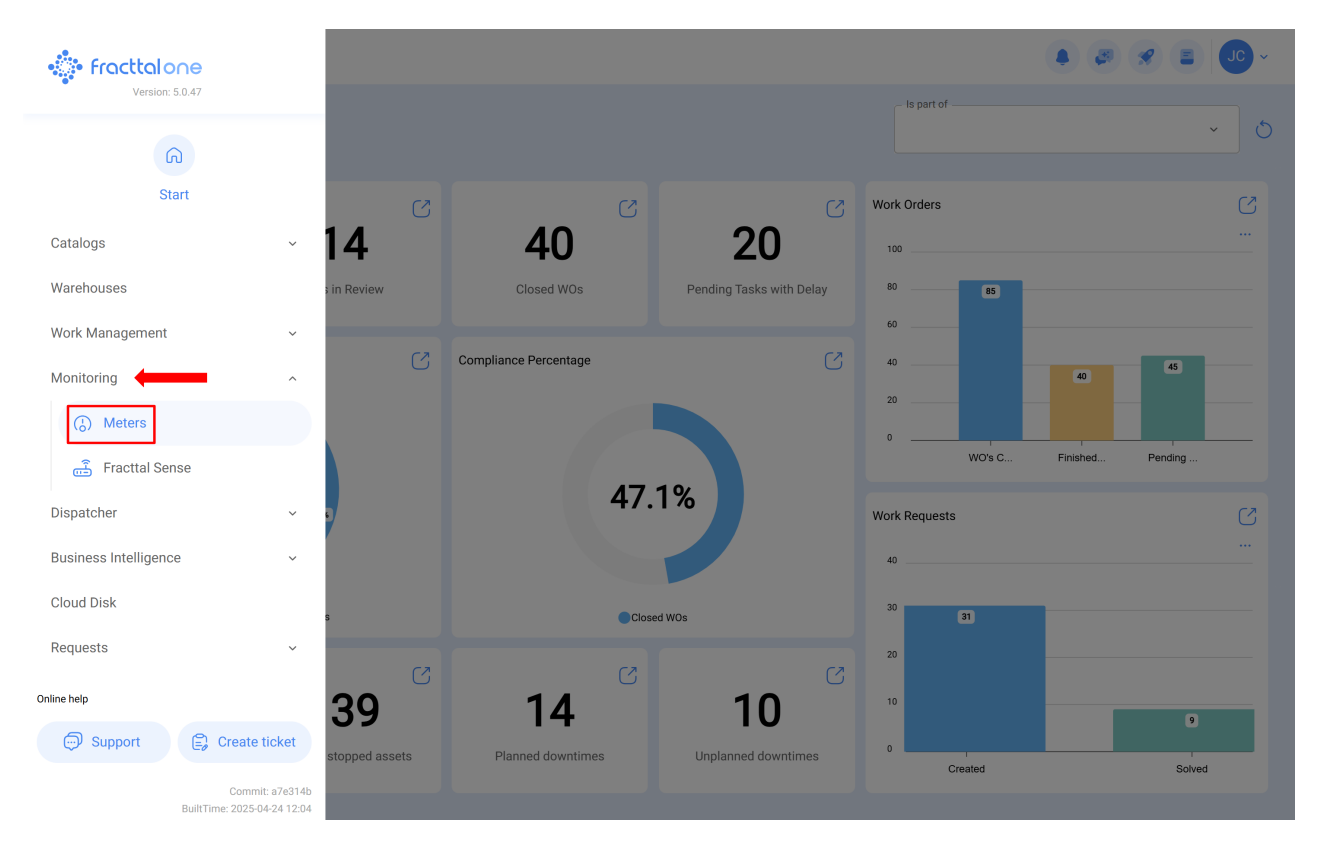

Pour créer un nouveau compteur, cliquez sur le symbole d'ajout en bas à droite de la fenêtre.

| ≡ | Monitoring<br>Meters |                                                  |                                |         | Q Search      |                            | JC ~         |
|---|----------------------|--------------------------------------------------|--------------------------------|---------|---------------|----------------------------|--------------|
|   | : List 약 Advar       | nced                                             |                                |         |               | ð <del>=</del>             | ¢-¦ :        |
| ( |                      | Is part of                                       | Description Sensor / Meter     | Enabled | Serial number | Is a Counter / Accumulator | Unit         |
| ( | ◎ @ 8                | MOTOR ELECTRICO { MOT-ELEC }                     | MEDIDOR DE TEMPERATURA         | Yes     | 0             | No                         | GRADOS CEN'  |
| ( | 0 6 6 0              | ADAPTEC Banda transportadora FU { EQ-EM-BT-001 } | Odometro                       | Yes     |               | Yes                        | KILOMETROS   |
| ( | 0 6 0                | ADAPTEC Banda transportadora FU { EQ-EM-BT-001 } | MEDIDOR DE AMPERAJE            | Yes     |               | No                         | AMPERIOS     |
| ( | 0 6 8                | Belt conveyor { BT-003 }                         | MEDIDOR DE AMPERAJE            | Yes     |               | No                         | AMPERIOS     |
| ( | 0 8 8 0              | Belt conveyor { BT-003 }                         | MEDIDOR DE KM                  | Yes     |               | Yes                        | KILOMETROS   |
| ( | 0 6 8                | ATLAS COPCO HORNO 02 { HOR-02 }                  | SI(0)/NO(1)                    | Yes     | 0             | No                         | ¿ACTIVAR SUE |
| ( | ୦ ଅ ଅ ୦              | RTU CORTADORA DE COMFORT { COR-COM-01 }          | MEDIDOR DE UNIDADES PRODUCIDAS | Yes     |               | Yes                        | UNIDADES PR  |
| ( | 0 8 8 0              | MERCEDEZ BENZ CAMIONETA DMAX { DMAX-01 }         | Odometro 3 DMAX-01             | Yes     |               | Yes                        | KILOMETROS   |
| ( | > @ @ & O            | MOTOR ELECTRICO { MOT-ELEC }                     | HOROMETRO                      | Yes     |               | Yes                        | HORAS        |
| ( | ୦ ଅ ଅ ୦              | MERCEDEZ BENZ CAMIONETA DMAX { DMAX-02 }         | ODOMETRO                       | Yes     |               | Yes                        | KILOMETROS   |
| ( | 0 8 8 0              | LG CARAMELIZADOR 01 { CARM-01 }                  | HOROMETRO                      | Yes     | 0             | Yes                        | HORAS        |
| ( | 0 8 8 0              | LG CARAMELIZADOR 02 { CARM-02 }                  | HOROMETRO                      | Yes     | 0             | Yes                        | HORAS        |
| ( | 0 6 8 0              | CARAMELIZADOR 03 { CARM-03 }                     | HOROMETRO                      | Yes     | 0             | Yes                        | HORAS        |
|   | Showing 50 of 1182   |                                                  |                                |         |               |                            | +            |

Ensuite, le système affichera une nouvelle fenêtre vous demandant de remplir certaines informations de l'onglet général :

| E Monitoring<br>Meters                                                                                                    |                                      | • 🗷 🛢 🗶 • |
|----------------------------------------------------------------------------------------------------|--------------------------------------|-----------|
| < <sup>●</sup> ·                                                                                                    |                                      | Save      |
| Enabled 📁                                                                                                    | Depends on another meter             |           |
| Required Information     Description Sensor / Meter is too short (the minimum is 2 characters)     Is part of can't be blank     Unit can't be blank | Is part of                           | · · ·     |
| G General                                                                                                    | Description Sensor / Meter           | Serial    |
| 08 Dashboard                                                                                                    | Unit                                 |           |
| III Readings                                                                                                    | Unit can't be blank                  |           |
| (@) Alarms - Tasks Triggers                                                                                                    | Predictive analisis                  |           |
| O Linked elements                                                                                                    | Isn't a Counter / not<br>Accumulator |           |
|                                                                                                    |                                      |           |
|                                                                                                    |                                      |           |
|                                                                                                    |                                      |           |
|                                                                                                    |                                      |           |

- Dépendant d'un autre compteur : Option permettant d'indiquer si ce compteur dépend du relevé d'un compteur parent.
- Situé à ou faisant partie de : Option permettant de relier le compteur à l'élément sur lequel vous souhaitez enregistrer des relevés.
- Sensor/Meter Description (Description du capteur/du compteur) : nom que le compteur ou le capteur portera dans le système.
- Serial (Série) : option permettant d'ajouter un numéro de série associé au compteur (non obligatoire).
- Unité : catalogue dans lequel l'unité de mesure des relevés doit être sélectionnée.
- Analyse prédictive : Option permettant d'évaluer les comportements futurs possibles des compteurs, en se basant sur les données historiques et les modèles opérationnels.
- Non-accumulateur/non-accumulateur : option permettant d'identifier si le compteur est un accumulateur ou un non-accumulateur. Si cette option est activée, le système affichera d'autres options pour l'historique précédent du compteur (Dernière valeur enregistrée, calculer la moyenne, date de la dernière valeur enregistrée).

Enfin, après avoir complété les informations requises, cliquez sur l'option "Enregistrer" pour créer le compteur dans le système.

| E Monitoring<br>Meters                                                                                    |                                                                                     | <ul> <li>(a) (b) (c) (c) (c) (c) (c) (c) (c) (c) (c) (c</li></ul> |
|----------------------------------------------------------------------------------------------------|-------------------------------------------------------------------------------------|-------------------------------------------------------------------|
| ← Prueba -                                                                                                |                                                                                     | Save                                                              |
| Enabled                                                                                                   | Depends on another meter                                                            | ~                                                                 |
| (i) Information<br>You have pending changes to save!                                                      | S part of S Fracttal { ACT.LOC-0001 }                                               | ~ X                                                               |
| G General                                                                                                 | Description Sensor / Meter                                                          | Serial                                                            |
| <ul> <li>Dashboard</li> <li>Readings</li> <li>Alarms - Tasks Triggers</li> <li>Linked elements</li> </ul> | Unit<br>ANALISIS ~ X<br>Predictive analisis<br>Isn't a Counter / not<br>Accumulator |                                                                   |

**Remarque :** de nouveaux compteurs peuvent également être créés à partir du module de planification des tâches, lors de la liaison d'un actif à la planification des tâches, à condition que la planification des tâches fasse l'objet d'un déclencheur ou d'une sous-tâche avec enregistrement des compteurs.

Remarque II: La quantité maximale de compteurs pouvant être créée par actif est de 50.